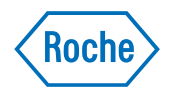

# cobas<sup>®</sup> e-library

Operator's Manual Software Version 2.4.0

# **Document information**

| Revision history | Manual Version | Software Version | Revision date | Changes                                                                                               |
|------------------|----------------|------------------|---------------|----------------------------------------------------------------------------------------------------|
|                  | 1.0            | 1.1.2            | 01-MAR-2007   |                                                                                                    |
|                  | 2.0            | 1.2.0.6          | 01-DEC-2008   | Comment function and search by comment added.                                                         |
|                  | 3.0            | 2.2.0            | 05-JUN-2009   | Added: automatic<br>pre-selection mode; update<br>by Internet option.                                 |
|                  | 3.1            | 2.3.0            | 19-JUN-2012   | Aligned content with<br>functionality and<br>appearance of HRD viewer<br>2.3.0 and UI strings 1.0     |
|                  | 3.2            | 2.4.0            | 07-FEB-2013   | Updated screens and text for new version.                                                             |
|                  | 3.3            | 2.4.0            | 01-DEC-2015   | Corrected Document<br>information and<br>Abbreviations sections.                                      |
|                  | 3.4            | 2.4.0            | 01-MAR-2017   | Added information about<br>not using the Automatic<br>mode of pre-selection.<br>Updated intended use. |
|                  | Table 1        | Revision history |               |                                                                                                    |
|                  | Language       | Order Number     |               |                                                                                                    |
|                  | International  | 0499 0269 001    |               |                                                                                                    |

Edition notice cobas<sup>®</sup> e-library Operator's Manual.

This manual is for operators of the cobas® e-library.

Every effort has been made to ensure that all the information contained in this manual is correct at the time of printing. However, Roche Diagnostics Ltd. reserves the right to make any changes necessary without notice as part of ongoing product development.

Any customer modification will render the warranty or service agreement null and void.

Software updates are done by Roche Service representatives.

- *Intended use* The **cobas**<sup>®</sup> e-library application is an electronic repository of instructions for use, lot-specific values, and instrument settings. It is important that the operator reads this manual thoroughly before using the application.
  - Copyrights © 2007-2017, Roche Diagnostics Ltd. All rights reserved.
- *Trademarks* COBAS, COBAS C, COBAS E, ELECSYS, and LIFE NEEDS ANSWERS are trademarks of Roche.

All other trademarks are the property of their respective owners.

# **Contact addresses**

Manufacturer

•••

Roche Diagnostics GmbH Sandhofer Strasse 116 68305 Mannheim Germany

Made in Switzerland

# **Table of contents**

| Document information | 2 |
|----------------------|---|
| Table of contents    | 5 |
| Preface              | 7 |

# Description

| 1 | Description         |    |
|---|---------------------|----|
|   | Safety information  | 13 |
|   | cobas link platform | 15 |
|   | cobas link PC       | 16 |
|   |                     |    |

# Software description

#### 2 Software description

| 23 |
|----|
| 25 |
| 30 |
| 32 |
| 36 |
| 37 |
| 38 |
|    |

# Operation

| 3 | Operation                    |    |
|---|------------------------------|----|
|   | Using <b>cobas</b> e-library | 43 |
|   | How to                       | 48 |

### Glossary

#### 4 Glossary

#### Index

Index

59

# Preface

The **cobas** e-library application, which runs on the **cobas** link platform, gives laboratory personnel access to announcements, lot-specific values, instrument settings, and other information about the analyzers they use.

This Operator's Manual is intended for operators of **cobas** e-library. It contains detailed descriptions of **cobas** e-library features and general operational concepts available to operators.

This manual does not contain service procedures or detailed information about the **cobas** link PC.

# Where to find information

- -\u03cc Keep this manual in a safe place to ensure that it is not damaged and remains available for use.
  - This Operator's Manual should be easily accessible at all times.

To help you find information quickly, there is a table of contents at the beginning of the manual and each part. This manual contains the following parts:

- **Part 1 Description** provides an overview of the **cobas** e-library application as well as safety information.
- **Part 2 Software description** describes the application screens.
- Part 3 Operation describes common operational tasks.
- Part 4 Glossary provides definitions of terms used in this manual.
- Part 5 Index.

#### **Online Help system**

**cobas** e-library has a context sensitive online Help feature to aid you in using the application. "Context sensitive" means that wherever you are located within the e-library application, choosing the Help feature displays help text relating to that area of the software. The Online Help offers a quick and convenient way to find information, such as explanations of screens and dialog boxes and how to perform particular procedures.

To view the online Help, click the **Help** link button in the bottom left corner of each screen.

# **Conventions used in this manual**

Visual cues are used to help locate and interpret information in this manual quickly. This section explains formatting conventions used in this manual. *Symbols* The following symbols are used:

| Symbol       | Used for                     |
|--------------|------------------------------|
| ightarrow    | Start of procedure           |
| ۲            | End of procedure             |
| •            | List items                   |
| <li>(f)</li> | Cross-reference              |
| Ġ.           | Call-up (software reference) |
| (*)          | Tips                         |
|              | Safety alert                 |

*Abbreviations* The following abbreviations are used:

| Abbreviation | Definition                            |
|--------------|---------------------------------------|
| A            |                                       |
| ANSI         | American National Standards Institute |
| В            |                                       |
| BTS          | Barcode Transfer Sheet                |
| Р            |                                       |
| PC           | Personal Computer                     |

# **Description**

1 Description ...... 11

Table of contents

# **Description**

This part describes the safety classifications and also lists the safety texts found throughout the rest of the manual. In addition it provides an overview of the **cobas** link platform and the personal computer (PC) on which it operates.

| In this chapter        | Chapter |    |
|------------------------|---------|----|
| Safety information     |         | 13 |
| Safety classifications |         | 13 |
| Safety precautions     |         | 13 |
| cobas link platform    |         | 15 |
| cobas link PC          |         | 16 |

# **1 Description**

Table of contents

# **Safety information**

Before operating the **cobas** e-library, it is essential that the operator reads and understands the warnings, cautions, and safety requirements listed here. This section describes the safety classifications and also lists the safety texts found throughout the rest of the manual

# Safety classifications

The safety precautions and important operator notes are classified according to ANSI Z535 standards. Familiarize yourself with the following meanings and icons:

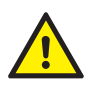

#### Caution

The safety alert symbol by itself without a signal word is used to promote awareness to hazards which are generic or to direct the reader to safety information provided elsewhere in the document.

These symbols and signal words are used for specific hazards:

| WARNING |
|---------|

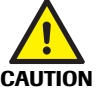

NOTICE

#### Caution

Warning

injury.

Indicates a hazardous situation which, if not avoided, could result in minor or moderate injury.

Indicates a hazardous situation which, if not avoided, could result in death or serious

#### Notice

Indicates a hazardous situation which, if not avoided, could result in damage to equipment.

Important information which is not safety relevant is indicated by the following symbol:

 $\dot{\phi}$ - Indicates additional information on correct use of the analyzer or useful tips.

# Safety precautions

Particular attention must be taken of the following safety precautions. If these safety precautions are ignored, the operator may suffer serious or fatal injury. Each precaution is important.

Ý- This Operator's Manual should be easily accessible at all times.

*Operator qualification* Operation should be conducted by personnel who have undergone training by Roche Diagnostics. Before operating this application, operators are required to have detailed knowledge of relevant guidelines and norms as well as the information and procedures contained in the Operator's Manual.

Carefully follow the procedures specified in the Operator's Manual for the operation of the application.

#### **Roche Diagnostics**

Safety information

| ^      | Installation requirements                                                                                                    |  |  |
|--------|----------------------------------------------------------------------------------------------------|--|--|
|        | <ul> <li>Installation is performed by a Roche service representative. The customer is<br/>responsible for providing the necessary facilities.</li> </ul>                                                                                                    |  |  |
| •      | Replacement of hardware                                                                                                    |  |  |
|        | If, for any reason, an item of hardware is faulty (for example, a hard disk or interface card), contact your Roche service representative. Do not attempt to repair faulty hardware or replace hardware items without confirmation from your Roche service representative.                                                                      |  |  |
|        |                                                                                                    |  |  |
| NOTICE | Operating system and updates                                                                                                    |  |  |
|        | <b>cobas</b> link operates in a Windows <sup>™</sup> XP environment. If the operating system is to be updated or <b>cobas</b> link updates or extensions are to be installed, this will be done by Roche service representatives. Any attempts to modify the operating system or the <b>cobas</b> link installation may lead to a loss of data. |  |  |
| NOTICE | Third-party software                                                                                                    |  |  |
|        | If any third-party software products are installed on the <b>cobas</b> link computer, this may result in incorrect behavior of the application. The installation and use on the <b>cobas</b> link                                                                                                    |  |  |

computer of any third-party software that is not approved by Roche is not permitted.

# cobas link platform

The **cobas** link platform is the gateway for retrieving and distributing information from the Roche Remote Service infrastructure to **cobas** analyzers in the laboratory (Figure 1-1 *cobas link platform* (p. 15)). Information such as instructions for use, value sheets, important notes, as well as test-specific and lot-specific analyzer settings are made available through **cobas** link.

**cobas** link is an integral and mandatory part of the **cobas** modular platform analyzers.

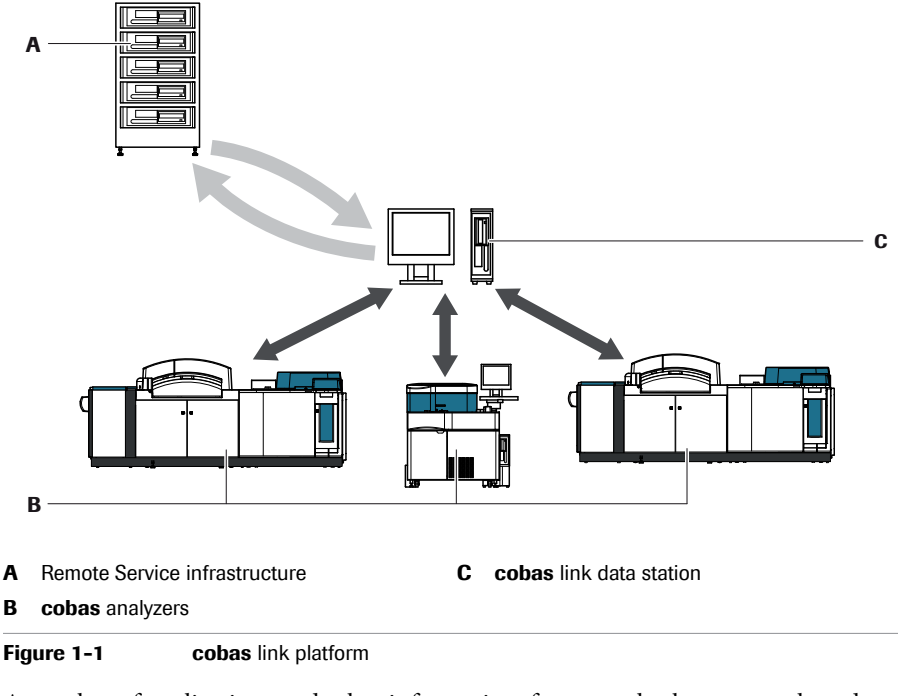

A number of applications and other information, for example about controls and calibrators, are available on the **cobas** link, which automates manual tasks, improving efficiency and reducing errors.

--\u03c6- No patient names or patient IDs are transferred to or stored within the Remote Service infrastructure.

cobas link PC

# cobas link PC

**cobas** link and its applications run on a personal computer (PC) with a number of peripheral components (Figure 1-2 *cobas link PC components* (p. 16)).

• For more information about the PC and its components, consult the documentation supplied by the manufacturer.

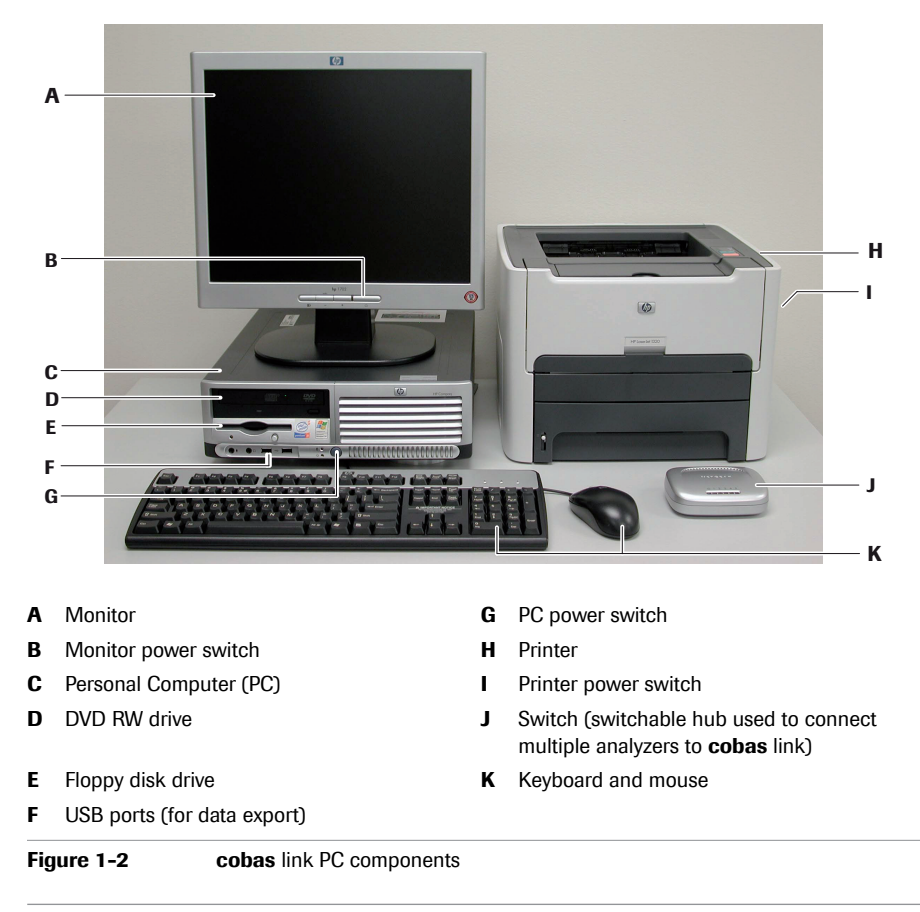

-ở- The components of the **cobas** link PC might differ between different PC editions. For example, the floppy disk drive is not present in all editions.

### **1 Description**

cobas link PC

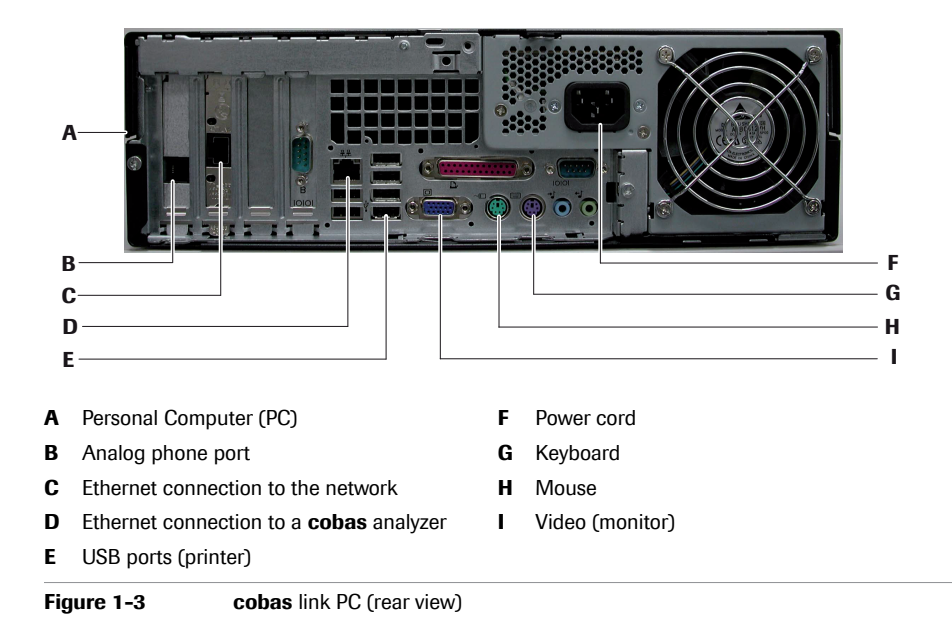

# **1 Description**

cobas link PC

# **Software description**

Table of contents

# **Software description**

This part provides an overview of the **cobas** e-library application and its primary screen elements as well as a detailed description of each of its screens and their function and elements.

| In this chapter                                      | Chapter | 2  |
|------------------------------------------------------|---------|----|
| Application overview                                 |         | 23 |
| cobas e-library user interface                       |         | 23 |
| New Entries screen                                   |         | 25 |
| Filter options area                                  |         | 25 |
| Module type menu                                     |         | 25 |
| Document type menu                                   |         | 26 |
| Save as default button                               |         | 26 |
| Message list                                         |         | 26 |
| Footer                                               |         | 28 |
| Comments screen                                      |         | 29 |
| Search screen                                        |         | 30 |
| Search options area                                  |         | 30 |
| Preferences screen                                   |         | 32 |
| Preferences for New Entries screen and Search screen |         | 33 |
| Pre-selection mode                                   |         | 33 |
| Upper Actions area                                   |         | 34 |
| Filter options area                                  |         | 34 |
| Lower Actions area                                   |         | 34 |
| Product preferences list                             |         | 35 |
| Lot Preferences screen                               |         |    |
| Update e-library screen                              |         | 37 |
| Log Off screen                                       |         |    |

#### 2 Software description

Table of contents

# **Application overview**

**cobas** e-library runs on the **cobas** link platform. **cobas** e-library receives data, from the Remote Service infrastructure, about assay parameters as well as labeling information for the assays, controls, and calibrators used on **cobas** analyzers. This data is then made available to the connected analyzers, ensuring that they always have the current data when it is required. Laboratory staff can also view and print this data, when needed, through **cobas** e-library.

**cobas** e-library is updated daily by an automatic download if it is connected to a network. New catalogue numbers, calibrator lots, and control lots are displayed by default.

NOTICE

#### **Regular updates**

It is important to update **cobas** e-library regularly to ensure you receive all important information as it becomes available.

▶ ● Open Using cobas e-library (p. 43)

# cobas e-library user interface

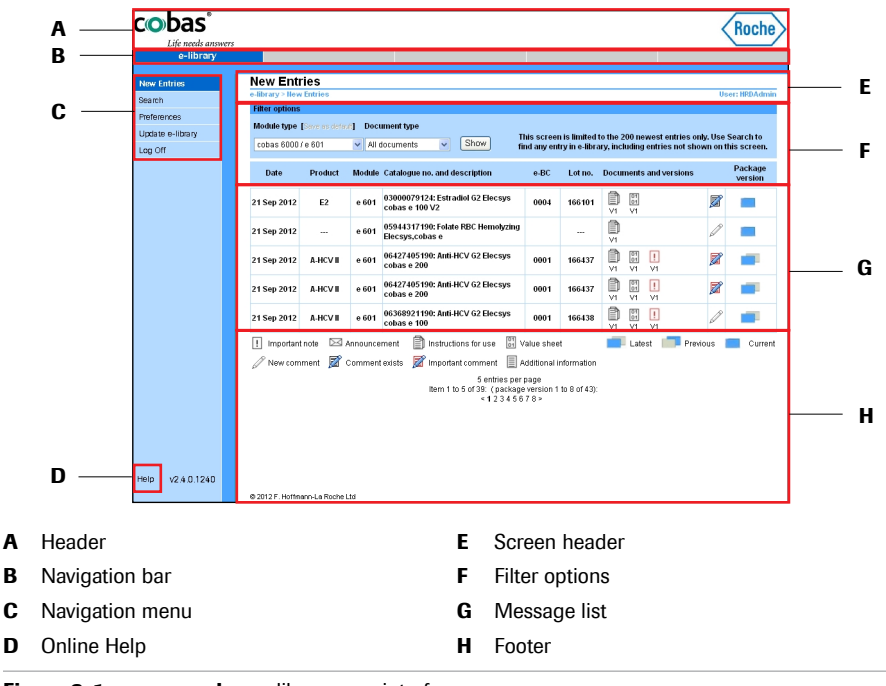

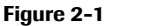

cobas e-library user interface

Application overview

The **cobas** e-library user interface comprises the areas identified in Figure 2-1 *cobas e-library user interface* (p. 23) and described in the following table:

| Navigation bar  | has a tab for <b>cobas</b> e-library, which opens by default.                                                                                                    |
|-----------------|----------------------------------------------------------------------------------------------------|
| Navigation menu | provides links to the cobas e-library screens.                                                                                                    |
| Screen header   | displays the path of your active screen. The active<br>operator name is displayed on the right side of the screen<br>header.                                                                                                    |
| Filter options  | provides options to filter the documents displayed.                                                                                                    |
| Message list    | displays the list of instructions for use, value sheets, important notes, and announcements.                                                                                                    |
| Online Help     | accesses the context-sensitive online Help, which<br>provides a quick and convenient way to find information,<br>such as explanations of screens and dialog boxes and how<br>to perform particular processes.                                              |
| Footer          | displays the total number of items available (for example,<br>1 to 13 of 123) and explains the icons used in the message<br>list. If the message list has several pages (<12345>), click<br>the left and right arrow links to browse through the<br>pages. |

# **New Entries screen**

To access the **New Entries** screen (Figure 2-2 *New Entries screen* (p. 25)), click **New Entries** in the navigation menu. This screen provides a list of all documents and messages received by the **cobas** e-library. Use this screen to review and print the list of recently received documents.

On the **Preferences** screen, you can configure **cobas** e-library so that the **New Entries** screen shows only the types of documents you wish to view. The New Entries list of documents is limited to a maximum of the 200 most recent entries that are not more than 30 days old. To find older entries or previously read entries, use the **Search** screen.

For more information about hiding documents, see.
 How to manually control the documents displayed (p. 48).
 How to automatically display only the documents for tests in use (p. 49)

| e-library     |                 |               |          |                                                               |                             |              |                                |                     |
|---------------|-----------------|---------------|----------|---------------------------------------------------------------|-----------------------------|--------------|--------------------------------|---------------------|
| u Eutrice     | New Entr        | ies           |          |                                                               |                             |              |                                |                     |
| · Linutes     | e-library > Hew | Entries       |          |                                                               |                             |              |                                | User: HRDAdmir      |
| ion           | Filter options  |               |          |                                                               |                             |              |                                |                     |
| erences       | Module type     | Save as defai | [f] Doc  | ument type                                                    |                             |              |                                |                     |
| ate e-library | cobas 6000      | (e 601        | ✓ ΔII    | documents V Show                                              | his screer                  | n is limited | to the 200 newest entries on   | ly. Use Search to   |
| Off           | 00000000        |               | • 741    |                                                               | na any en                   | uyine-libra  | ary, including entries not sho | wit on this screen. |
|               | Date            | Product       | Module   | Catalogue no. and description                                 | e-BC                        | Lot no.      | Documents and versions         | Package<br>version  |
|               | 21 Sep 2012     | E2            | e 601    | 03000079124: Estradiol G2 Elecsys<br>cobas e 100 V2           | 0004                        | 166101       |                                | 2 💼                 |
|               | 21 Sep 2012     |               | e 601    | 05944317190: Folate RBC Hemolyzing<br>Elecsys,cobas e         |                             |              | D VI                           |                     |
|               | 21 Sep 2012     | A-HCV II      | e 601    | 06427405190: Anti-HCV G2 Elecsys<br>cobas e 200               | 0001                        | 166437       |                                |                     |
|               | 21 Sep 2012     | A-HCV II      | e 601    | 06427405190: Anti-HCV G2 Elecsys<br>cobas e 200               | 0001                        | 166437       |                                |                     |
|               | 21 Sep 2012     | A-HCV II      | e 601    | 06368921190: Anti-HCV G2 Elecsys<br>cobas e 100               | 0001                        | 166438       |                                |                     |
|               | Important       | note 🖂 ,      | Announce | ement 📋 Instructions for use 闘 V                              | /alue shee                  | rt           | 🔲 Latest 📑 Previ               | ous 🔳 Current       |
|               | 🖉 New com       | ment 📝 🛛      | Commen   | texists 📝 Important comment 🗐 A                               | dditional i                 | nformation   |                                |                     |
|               | L <sup>p</sup>  | -             |          | 5 entries per<br>Item 1 to 5 of 39: (package<br>< 1 2 3 4 5 6 | page<br>eversion 1<br>7 8 × | to 8 of 43): |                                |                     |
|               |                 |               |          |                                                               |                             |              |                                |                     |
|               |                 |               |          |                                                               |                             |              |                                |                     |
|               |                 |               |          |                                                               |                             |              |                                |                     |

Figure 2-2

# **Filter options area**

Use the **Filter options** area at the top of the message list to filter the documents displayed. Documents can be filtered by module or document type.

For more information about document types, see *Footer* (p. 28)

New Entries screen

#### Module type menu

Use the **Module type** menu to select the desired module for which you want to view documents.

New Entries screen

#### Document type menu

The Document type menu offers the following options to adjust the scope of the search:

- All documents
- Important notes (finds only documents with important notes)
- Announcements (finds only documents with announcements)
- Unread documents (finds only documents that have not yet been opened as PDF files)

#### Save as default button

Use the **Save as default** button to save the current filter options as your default display options.

- -\u03c6<sup>-</sup> The Save as default button is enabled only when the Enable users to set their own default module types check box is selected on the Preferences screen.
  - For more information, see New Entries screen (p. 25) and Search screen (p. 30)

### **Message list**

The message list displays all messages and sorts them by installation date, with the most recent message at the top of the list. New and unopened messages are displayed in bold type. The line of the last document viewed is highlighted gray. If a message list has several pages (<12345>), click the left and right arrow links to browse through the pages.

Each message identifies and provides links to a "package", which is a set of related information that can include an electronic barcode for an instrument and PDF documents, such as values sheets and instructions for use.

New and unopened messages are displayed in bold type. The line of the last document viewed is highlighted gray. If a message list has several pages (<12345>), click the left and right arrow links to browse through the pages.

The message list displays the catalogue number and product name of the product. A lot number appears only for calibrators, controls, and e-module applications. Instead of having a product name, calibrators and controls appear as either **Calibrator** or **Control**. In a row for a product, only one lot number is displayed. If more than one lot is relevant to the product, a sequence of dots will follow the lot number, for example, "123456...". The complete lot list is displayed if you move your mouse pointer over the lot number.

For more information, see *Open a document* (p. 45)

Messages concerning more than one module type are shown once for each relevant module type. New and unopened messages are in bold type. After opening, the type changes to normal type. An unopened message remains in the list unless it is displaced by the accumulation of newer messages (the list limit is 200 messages). An opened message is removed from the list if it was downloaded more than 30 days ago.

*e-BC* The **e-BC** column indicates the version number of the analyzer document that corresponds to the message.

*Documents and versions* The **Documents and versions** column displays an icon and version number for each document in the message. Click the document icons to open the files.

For more information about document types, see *Footer* (p. 28)

The comment column displays an icon to indicate if a document has any comments associated with it. Click the icon to add or read a comment.

For more information about comments, see *Comment on a document* (p. 46)

Package version The **Package version** column displays a symbol to indicate the number of package versions available. A new version of a package becomes available if any of its component documents is updated to a new version number. If only one version exists, the symbol is a blue rectangle. If two versions are available, the symbol shows overlapping blue and gray rectangles; you can alternate between the two versions by clicking this symbol.

Occasionally, when two document versions are available for a product, they appear in separate rows rather than in a single row. In this situation, check the version numbers in the **Documents and versions** column to identify which is the most recent document.

For more information about versions, see *Footer* (p. 28)

New Entries screen

# Footer

All the document icons used in the message list are described in the legend at the bottom of the screen.

| !        | Important notes                                                              |
|----------|------------------------------------------------------------------------------|
| X        | Announcements                                                                |
|          | Instructions for use                                                         |
| 01<br>01 | Value sheet                                                                  |
| -        | New package version (the current package that supersedes a previous version) |
|          | Previous package version                                                     |
|          | Current package version                                                      |
| Ø        | New comment                                                                  |
| Z        | Comment exists                                                               |
| 2        | Important comment                                                            |
|          | Additional information                                                       |

-\u03c6- New documents appear in bold type. If a document has an attached **Important note** or **Announcement**, the icon will be colored red.

After the document and its attachments have been read, it is displayed in regular type.

If a message list has so many entries that it is divided into multiple pages, you can navigate directly to a specific page by clicking the relevant page number. The left and right arrows link to the previous and next page, respectively.

- *Counts of new entries* Beneath the document icons, the footer provides two different counts of the new entries listed:
  - The number of "items" states the total number of rows in the list.
  - The number of "package versions" states the number of packages associated with all the rows in the list. Some rows are associated with only one, current package Other rows are associated with two package versions: a new version and a previous version.

# **Comments screen**

To access the **Comments** screen (Figure 2-3 *Comments screen* (p. 29)), click an icon in the comment column of the message list. Use this screen to add a new comment to a document or to read previous comments that relate to a document. Previous comments are listed below the **Save** and **Cancel** buttons.

► See Message list (p. 26) Comment on a document (p. 46)

| Life needs answers |                                                                                     |         |                          |
|--------------------|-------------------------------------------------------------------------------------|---------|--------------------------|
| e-library          |                                                                                     |         |                          |
| New Entries        | Comment                                                                             |         |                          |
| Search             | New comment                                                                         |         | User: HRDAdmin           |
| Preferences        | New comment and overview of all comments for 04880285190: NaOH-D/Basic Wash 2x1,8 L |         |                          |
| Update e-library   | New comment                                                                         |         |                          |
| Log Off            | C Important                                                                         |         |                          |
|                    | Save Cancel                                                                         |         |                          |
|                    | Comment                                                                             | Importa | nt Date                  |
|                    | Add important comment.                                                              | Yes     | 4/19/2012<br>10:48:11 AM |

Save button Click Save to save your comment. You will then return to the previous screen.

Cancel button Click Cancel to return to the previous screen without saving your comment.

# **Search screen**

To access the **Search** screen (Figure 2-5 *Preferences screen: default Manual pre-selection mode* (p. 33)), click Search in the navigation menu. Use this screen to search for all documents independently of any preferences you have already defined on the **Preferences** screen.

▶ ▲ For more information, see Figure 2-5 *Preferences screen: default Manual pre-selection mode* (p. 33)

| fe needs answers                                                                                                    |                                                                                            |                                                                  |                                                                                                    |                                                                                                    |                                                                                                    |                                                                              |                                                 |                                                                                                    |            | $\sim$             |
|----------------------------------------------------------------------------------------------------|--------------------------------------------------------------------------------------------|------------------------------------------------------------------|----------------------------------------------------------------------------------------------------|----------------------------------------------------------------------------------------------------|----------------------------------------------------------------------------------------------------|------------------------------------------------------------------------------|-------------------------------------------------|----------------------------------------------------------------------------------------------------|------------|--------------------|
| e-library                                                                                                    |                                                                                            |                                                                  |                                                                                                    |                                                                                                    |                                                                                                    |                                                                              |                                                 |                                                                                                    |            |                    |
| Search                                                                                                    |                                                                                            |                                                                  |                                                                                                    |                                                                                                    |                                                                                                    |                                                                              |                                                 |                                                                                                    |            |                    |
| e-library > Se                                                                                                    | arch                                                                                       |                                                                  |                                                                                                    |                                                                                                    |                                                                                                    |                                                                              |                                                 |                                                                                                    | U          | er: HRDAdmin       |
| Search opti                                                                                                    | ons                                                                                        |                                                                  |                                                                                                    |                                                                                                    |                                                                                                    |                                                                              |                                                 |                                                                                                    |            |                    |
| PS Search for:                                                                                                    |                                                                                            |                                                                  |                                                                                                    | Apply the sea                                                                                                    | rch to:                                                                                                    |                                                                              |                                                 |                                                                                                    |            |                    |
| library Module type                                                                                                    |                                                                                            | Cata                                                             | alogue number                                                                                                    |                                                                                                    |                                                                                                    |                                                                              |                                                 |                                                                                                    |            |                    |
| cobas 600                                                                                                    | ) / e 601                                                                                  | ~                                                                |                                                                                                    | Current docu                                                                                                    | ments                                                                                                    |                                                                              | ~                                               | Search                                                                                                    |            |                    |
| Product na                                                                                                    | ne                                                                                         | Lot r                                                            | number                                                                                                    | Comments                                                                                                    |                                                                                                    |                                                                              |                                                 |                                                                                                    |            |                    |
|                                                                                                    |                                                                                            |                                                                  |                                                                                                    |                                                                                                    |                                                                                                    |                                                                              |                                                 | Save results                                                                                                    | list       |                    |
|                                                                                                    |                                                                                            |                                                                  |                                                                                                    |                                                                                                    |                                                                                                    |                                                                              |                                                 |                                                                                                    |            |                    |
|                                                                                                    |                                                                                            |                                                                  |                                                                                                    |                                                                                                    |                                                                                                    |                                                                              |                                                 |                                                                                                    |            |                    |
| When you se                                                                                                    | arch for contro                                                                            | ol lots or                                                       | calibrator lots, Roche rec                                                                                                    | commends that                                                                                                    | t you use t                                                                                                | he lot numl                                                                  | ber (ente                                       | r the first six digit                                                                                                    | s only) or | the                |
| catalogue ni                                                                                                    | mber (enter 11                                                                             | l diaffs).                                                       |                                                                                                    |                                                                                                    |                                                                                                    |                                                                              |                                                 |                                                                                                    |            |                    |
| When you se                                                                                                    | arch for a test                                                                            | Roche r                                                          | recommends that you use                                                                                                    | e the catalogue                                                                                                    | number, I                                                                                                  | but you can                                                                  | also use                                        | e the test name.                                                                                                    |            |                    |
| When you se                                                                                                    | arch for a test                                                                            | , Roche r                                                        | recommends that you use                                                                                                    | e the catalogue                                                                                                    | number, l                                                                                                  | but you can                                                                  | also use                                        | e the test name.                                                                                                    |            | Package            |
| When you se<br>Date                                                                                                    | arch for a test<br>Product                                                                 | , Roche r<br>Module                                              | ecommends that you use<br>Catalogue no. and descr                                                                                                    | e the catalogue<br>ription                                                                                                    | number, I<br>e-BC                                                                                          | but you can<br>Lot no.                                                       | also uso<br>Docum                               | e the test name.<br>ents and versions                                                                                                    |            | Package<br>version |
| When you so<br>Date<br>21 Sep 2012                                                                                                    | earch for a test<br>Product<br>E2                                                          | Roche r<br>Module<br>e 601                                       | Catalogue no. and descr<br>03000079124: Estradiol<br>cobas e 100 V2                                                                                                    | e the catalogue<br>ription<br>G2 Elecsys                                                                                                    | number, f<br>e-BC<br>0004                                                                                  | but you can<br>Lot no.<br>166101                                             | also uso<br>Docum                               | e the test name.<br>ents and versions                                                                                                    | Ø          | Package<br>version |
| When you so<br>Date<br>21 Sep 2012<br>21 Sep 2012                                                                                                    | Product<br>E2                                                                              | Roche r<br>Module<br>e 601<br>e 601                              | ecommends that you use<br>Catalogue no. and descr<br>03000079124: Estradiol<br>cobas e 100 V2<br>05944317190: Folate RB<br>Elecsys.cobas e                                                                                                    | e the catalogue<br>ription<br>G2 Elecsys<br>C Hemolyzing                                                                                                    | number, I<br>e-BC<br>0004                                                                                  | Lot no.<br>166101                                                            | Docum                                           | e the test name.<br>ents and versions                                                                                                    |            | Package<br>version |
| When you so<br>Date<br>21 Sep 2012<br>21 Sep 2012<br>21 Sep 2012                                                                                                    | E2<br>A-HCV II                                                                             | Roche r<br>Module<br>e 601<br>e 601<br>e 601                     | ecommends that you use<br>Catalogue no. and descr<br>03000079124: Estradiol<br>cobas e 100 V2<br>05944317190: Folate RB<br>Elecsys,cobas e<br>06427405190: Anti-HCV<br>cobas e 30                                                                                                    | e the catalogue<br>ription<br>G2 Elecsys<br>CC Hemolyzing<br>G2 Elecsys                                                                                                    | number, I<br>e-BC<br>0004                                                                                  | Lot no.<br>166101<br><br>166437                                              |                                                 | e the test name.<br>ents and versions                                                                                                    |            | Package<br>version |
| When you so<br>Date<br>21 Sep 2012<br>21 Sep 2012<br>21 Sep 2012                                                                                                    | erch for a test<br>Product<br>E2<br><br>A-HCV II                                           | Roche r<br>Module<br>e 601<br>e 601<br>e 601                     | ecommends that you use<br>Catalogue no. and descr<br>03000079124: Estradiol<br>cobas e 100 V2<br>05944317190: Folate RB<br>Elecsys.cobas e<br>06427405190: Anti-HCV<br>cobas e 200                                                                                                    | a the catalogue<br>ription<br>G2 Elecsys<br>CC Hemolyzing<br>G2 Elecsys                                                                                                    | number, I<br>e-BC<br>0004<br>0001                                                                          | Lot no.<br>166101<br><br>166437                                              |                                                 | e the test name.<br>ents and versions                                                                                                    |            | Package<br>version |
| When you so<br>Date<br>21 Sep 2012<br>21 Sep 2012<br>21 Sep 2012<br>21 Sep 2012                                                                                                    | erch för a test<br>Product<br>E2<br><br>A-HCVII<br>A-HCVII                                 | Roche I<br>Module<br>e 601<br>e 601<br>e 601<br>e 601            | ecommends that you use<br>Catalogue no. and descr<br>O3000079124: Estradiol<br>cobas e 100 V2<br>05944317190: Folare RB<br>Elecsys.cobas e<br>06427405190: Anti-HCV<br>cobas e 200                                                                                                    | e the catalogue<br>ription<br>G2 Elecsys<br>IC Hemolyzing<br>G2 Elecsys<br>G2 Elecsys                                                                                                    | number, I<br>e-BC<br>0004<br>0001<br>0001                                                                  | Lot no.<br>166101<br><br>166437<br>166437                                    | Docum<br>Vri<br>Vri<br>Vri<br>Vri<br>Vri<br>Vri | The test name.<br>ents and versions                                                                                                    |            | Package<br>version |
| When you s           Date           21 Sep 2012           21 Sep 2012           21 Sep 2012           21 Sep 2012           21 Sep 2012           21 Sep 2012           21 Sep 2012                                                                                                    | Arch for a test<br>Product<br>E2<br><br>A-HCVII<br>A-HCVII<br>atnote \arrow A              | Roche r<br>Module<br>e 601<br>e 601<br>e 601<br>e 601            | commends that you use     catalogue no. and descr     03000079124. Estradiol     cobas e 100 V2     05944317190: Folate RB     Elecsys.cobas e     06427405190: Anti-HCV     cobas e 200     06427405190: Anti-HCV     cobas e 200     ment     instructions                                                                                                    | the catalogue<br>ription<br>G2 Elecsys<br>IC Hemolyzing<br>G2 Elecsys<br>G2 Elecsys<br>for use 📰 V                                                                                                    | e-BC<br>0004<br>0001<br>0001<br>/alue shee                                                                 | Lot no.<br>166101<br><br>166437<br>166437<br>t                               | Docum<br>V1<br>V1<br>V1<br>V1                   | ents and versions                                                                                                    | evious     | Package<br>version |
| When you is           Date           21 Sep 2012           21 Sep 2012           21 Sep 2012           21 Sep 2012           21 Sep 2012           21 Sep 2012           21 Sep 2012                                                                                                    | Arch for a test<br>Product<br>E2<br><br>A-HCVII<br>A-HCVII<br>throte 22 A<br>propert 20 A  | Roche I<br>Module<br>e 601<br>e 601<br>e 601<br>e 601            | commends that you use     catalogue no. and descr     addogue no. and descr     addogue no. and descr     addogue no. and descr     cobas e 100 V2     cobas e 100 V2     cobas e 200     od427405190: Anti-HCV     cobas e 200     ement                                                                                                    | a the catalogue<br>ription<br>G2 Elecsys<br>G2 Elecsys<br>G2 Elecsys<br>G2 Elecsys<br>for use IV vomment                                                                                                    | number, l<br>e-BC<br>0004<br>0001<br>0001<br>4lue shee                                                     | Lot no.<br>166101<br><br>166437<br>166437<br>t                               | Docum<br>V1<br>V1<br>V1<br>V1<br>V1             | ente test name.<br>ents and versions                                                                                                    | evious     | Package<br>version |
| When you is           Date           21 Sep 2012           21 Sep 2012           21 Sep 2012           21 Sep 2012           21 Sep 2012           21 Sep 2012           21 Sep 2012           21 Sep 2012           21 Sep 2012           21 Sep 2012           21 Sep 2012           21 Sep 2012           21 Sep 2012           21 New CO | Arch för a test<br>Product<br>E2<br>A-HCV II<br>A-HCV II<br>A-HCV II<br>mment 🖾 A          | Roche I<br>Module<br>e 601<br>e 601<br>e 601<br>e 601<br>c 601   | commends that you use     catalogue no. and descr     association of the second of the second o                                                                                                    | e the catalogue<br>ription<br>G2 Elecsys<br>G2 Elecsys<br>G2 Elecsys<br>G2 Elecsys<br>for use IV<br>vomment II A                                                                                                    | number, l<br>e-BC<br>0004<br>0001<br>0001<br>/alue shee                                                    | Lot no.<br>166101<br>166437<br>166437<br>t<br>nformation                     | Docum<br>VI<br>VI<br>VI                         | ente test name.<br>ents and versions<br>on<br>vri<br>vri<br>vri<br>vri<br>vri<br>vri<br>vri<br>vri<br>vri<br>vri                                                                                                    | evious     | Package<br>version |
| When you s<br>Date<br>21 Sep 2012<br>21 Sep 2012<br>21 Sep 2012<br>21 Sep 2012<br>21 Sep 2012<br>21 Sep 2012<br>21 Sep 2012<br>21 Sep 2012<br>21 Sep 2012                                                                                                    | Arch for a test<br>Product<br>E2<br><br>A-HCVII<br>A-HCVII<br>at note 22 A<br>nment 22 C   | Roche I<br>Module<br>e 601<br>e 601<br>e 601<br>e 601            | commends that you use     catalogue no. and descr     associate of the second second sec                                                                                                    | e the catalogue<br>ription<br>G2 Elecsys<br>CC Hemolyzing<br>G2 Elecsys<br>G2 Elecsys<br>for use III v<br>amment II A<br>4 entries per<br>or 39: ( package<br>1 2 3 4 56 7 7                                                                                                    | Number, I<br>e-BC<br>0004<br>0001<br>0001<br>/alue shee<br>kdditional ii<br>page<br>e version 1<br>> 910 > | Lot no.<br>166101<br><br>166437<br>166437<br>t<br>nformation<br>to 6 of 43): | Docum<br>VI<br>VI<br>VI<br>VI                   | The test name.       ents and versions       Image: state state s | evious     | Package<br>version |
| When you s<br>Date<br>21 Sep 2012<br>21 Sep 2012<br>21 Sep 2012<br>21 Sep 2012<br>21 Sep 2012<br>21 Sep 2012                                                                                                    | Arch for a test<br>Product<br>E2<br><br>A-HCV II<br>A-HCV II<br>th note 22 A<br>mment 22 C | Roche I<br>Module<br>e 601<br>e 601<br>e 601<br>e 601<br>comment | Catalogue no. and descr<br>Catalogue no. and descr<br>Catalogue no. and descr<br>Catalogue no. and descr<br>Discussion of the second<br>Discussion of the second<br>Discussion of the sec | e the catalogue<br>iption<br>G2 Elecsys<br>G2 Elecsys<br>G2 Elecsys<br>G2 Elecsys<br>for use III v<br>or when the per-<br>or a catalogue<br>or when the per-<br>or a catalogue<br>or a catalogue<br>or a catalogue<br>or a | Number, I<br>e-BC<br>0004<br>0001<br>0001<br>Value shee<br>Version 1<br>8 9 10 >                           | Lot no.<br>166101<br><br>166437<br>166437<br>t<br>nformation<br>to 6 of 43): | Docum<br>VI<br>VI<br>VI<br>VI                   | The test name.       ents and versions       Image: state state s | evious     | Package<br>version |

### Search options area

Use the **Search options** area to define the search criteria for your search and the documents to be searched. Search results are displayed in the message list.

For more information, see *Find a document* (p. 43)

Search for You can define the following criteria for your search:

- Module type
- Catalogue number
- Product name
- Lot number
- Comments

When you search for control lots and calibrator lots, Roche recommends that you use the lot number (enter the first six digits only) or the catalogue number (enter 11 digits). When you search for a test, Roche recommends that you use the catalogue number, but you can also use the test name.

-- Instructions for use do not usually have lot numbers. You can search for a catalogue number or a product name instead.

| Option                       | Applies the search to all documents that meet these criteria                                                                                            |
|------------------------------|----------------------------------------------------------------------------------------------------|
| Current documents            | Current documents, ignoring existing preferences                                                                                                    |
| Preferences                  | Documents that match existing preferences                                                                                                    |
| All documents incl. outdated | Documents, both current and outdated, ignoring existing preferences                                                                                     |
| Important notes              | Instructions for use that have an important note, ignoring existing preferences                                                                         |
| Announcements                | Instructions for use with an announcement, ignoring existing preferences                                                                                |
| Outdated instructions        | Expired lots or documents that were replaced by at least<br>two or more recent versions, ignoring existing<br>preferences.                              |
|                              | Expired lots and documents are deleted from <b>Outdated</b><br><b>instructions for use</b> six months after they have reached<br>their expiration date. |
| Comment                      | Comments                                                                                                    |
| Important comment            | Comments marked as Important                                                                                                    |

*Apply search to* You can restrict the search to the following subsets of documents:

For more information, see

How to manually control the documents displayed (p. 48)

How to automatically display only the documents for tests in use (p. 49)

-☆- You can only modify the **Preferences** screen if you are logged on as HRDAdmin. Users logged on as HRDUser can only read and print the preferences.

To access the **Preferences** screen (Figure 2-5 *Preferences screen: default Manual preselection mode* (p. 33)), click **Preferences** in the navigation menu. Use this screen to select the products for which documents will be displayed on the **New Entries** screen.

**cobas** e-library provides two ways you can control the information that appears on the **New Entries** screen:

- You can run the application in **Manual** pre-selection mode and define manually which reagents, controls, and calibrators are listed.
- You can run the application in **Automatic** pre-selection mode. With this option, the **New Entries** screen lists only the reagents, controls, and calibrators that are actually used on analyzers connected to the **cobas** link PC.

NOTICE

#### Using the Automatic mode of pre-selection

- Roche Diagnostics recommends that you use the Manual mode of pre-selection, as the Automatic mode has some technical limitations.
- ▶ To understand the restrictions that affect use of Automatic mode, see *Restrictions for Automatic mode* (p. 33).

By default, **cobas** e-library runs in **Manual** pre-selection mode and displays documents for all products on the **New Entries** screen.

- For more information on using the pre-selection modes, see How to manually control the documents displayed (p. 48) How to automatically display only the documents for tests in use (p. 49)
- -\u03c6- In Manual pre-selection mode: If a new product is installed on the analyzer that was previously deselected in the e-library, the preference must be selected again to display information on the New Entries screen.

If the **cobas** link is connected to the Remote Service infrastructure, the product list is updated daily. New data, such as reagents, calibrators, or control lots, are displayed by default.

For more information, see *How to update cobas e-library* (p. 49)

| e-library       |                                                                                       |                                                                                                    |                                                                                 |                                                 |                                            |                 |                                           |
|-----------------|---------------------------------------------------------------------------------------|----------------------------------------------------------------------------------------------------|---------------------------------------------------------------------------------|-------------------------------------------------|--------------------------------------------|-----------------|-------------------------------------------|
| lew Entries     | Preferences                                                                           |                                                                                                    |                                                                                 |                                                 |                                            |                 |                                           |
| earch           | e-library > Preferences                                                               |                                                                                                    |                                                                                 |                                                 |                                            |                 | User: HRDAdn                              |
| references      | Preferences for the New Entrie                                                        | es screen and Search                                                                                | n screen                                                                        |                                                 |                                            | Actions         |                                           |
| pdate e-library | Module type<br>All modules                                                            | Enable users to types                                                                               | set their own defau                                                             | it module                                       | page<br>5                                  |                 |                                           |
| gOff            | Pre-selection mode                                                                    |                                                                                                    |                                                                                 |                                                 |                                            |                 |                                           |
|                 | O Automatic                                                                           | Allow cobas link to au<br>the New Entries scree<br>This screen will then<br>and calibrators) availa | tomatically select th<br>en.<br>show only the portfo<br>able on your analyze    | e information to<br>io of products (<br>rs.     | be shown on<br>tests, controls,            | Com enteres     |                                           |
|                 | Manual                                                                                | Manually select the in                                                                              | formation to be show                                                            | vn on the New I                                 | Entries screen.                            | Save preferen   | ces                                       |
|                 | Filter options                                                                        |                                                                                                    |                                                                                 |                                                 | Actions                                    |                 |                                           |
|                 | Module type<br>cobas c311 / c 311                                                     | Product category<br>Calibrator 🗸                                                                    | Show                                                                            |                                                 | Save fi<br>Select all                      | tter options Pr | int                                       |
|                 |                                                                                       |                                                                                                    |                                                                                 |                                                 |                                            |                 | Catalogue no.                             |
|                 | Product                                                                               |                                                                                                    | Catalogue no.                                                                   | Product                                         |                                            |                 |                                           |
|                 | Product<br>Cfas 12x3ML                                                                |                                                                                                    | Catalogue no.<br>10759350190                                                    | Product<br>Cfas Cys                             | tatin C                                    |                 | 04975901190                               |
|                 | Product Cfas 12x3ML IIIIIIIIIIIIIIIIIIIIIIIIIIIIIIIIIIII                              |                                                                                                    | Catalogue no.<br><u>10759350190</u><br><u>11183982216</u>                       | Cfas Cys                                        | tatin C<br>dard low 10x3ML                 |                 | 04975901190<br>11183974216                |
|                 | Product  Cfas 12x3ML  Glas 12x3ML  PRECIMAT Glycerin 4x30ML  PRECIMAT Glycerin 4x30ML | -                                                                                                   | Catalogue no.<br><u>10759350190</u><br><u>11183982216</u><br><u>10166588130</u> | Cfas Cys     Cfas Cys     ISE Stand     PRECISE | tatin C<br>dard low 10x3ML<br>T DAT PLUS I | -               | 04975901190<br>11183974216<br>03304671190 |

Figure 2-5 Preferences screen: default Manual pre-selection mode

# **Preferences for New Entries screen and Search screen**

| Enable users to set their own<br>default module types | Select the <b>Enable users to set their own default module types</b> check box to give permission to HRDUser operators to save their own default selections. Note that you can only select this option if you are logged in as an HRDAdmin user. When this check box is selected, the Save as default button is displayed in the Filter options area on the New Entries screen. |
|-------------------------------------------------------|----------------------------------------------------------------------------------------------------|
|                                                       | TE See Save as aejauli bullon (p. 26)                                                                                                    |
| entries per page                                      | Use the <b>entries per page</b> text box to define the number of lines that will be displayed<br>on the <b>New Entries</b> screen and <b>Search</b> screen without needing to browse.                                                                                                    |
|                                                       | Enter a value between 1 and 99. By default this value is set to 7. Click <b>Save Preferences</b> in the <b>Actions</b> area to register any changes.                                                                                                    |
| Pre-selection mode                                    |                                                                                                    |
|                                                       | Click <b>Manual</b> (the default setting) to run <b>cobas</b> e-library in the <b>Manual</b> mode of pre-selection. The <b>Automatic</b> mode of pre-selection has some technical limitations.                                                                                                    |
| NOTICE                                                | Restrictions for Automatic mode                                                                                                    |
|                                                       | • Roche Diagnostics recommends that you only use the <b>Manual</b> mode of pre-selection, as the <b>Automatic</b> mode has some technical limitations.                                                                                                    |
|                                                       | • If you use the <b>Automatic</b> mode, you must additionally use the manual search to ensure that you are aware of all relevant documentation, including any documents that                                                                                                    |

might be hidden from the Automatic mode by technical restrictions.

# **Upper Actions area**

In the upper part of the screen, an **Actions** area contains a **Save preferences** button. Use this button to save any changes you make to settings in the **Preferences for New Entries screen and Search screen** area and the **Pre-selection mode** area.

# **Filter options area**

*Manual mode* If you choose to run **cobas** e-library in **Manual** mode, use the **Filter options** area to select the criteria by which the list on the **New Entries** screen is filtered. The list can filter according to:

- Module Type
- Product Category (reagent, calibrator, control, or auxiliaries)

Click Show to activate the filter.

-☆- When you select an option from the **Product category** menu, you must successively select **Reagent, Calibrator, Control,** and **Auxiliaries** if you want to see all products for the selected module type.

A product can be available for one or more module types. You must select the product for each module type individually if you wish to see the product for all module types.

Automatic mode If you choose to run **cobas** e-library in **Automatic** mode, use the **Filter options** area to check whether the automatic selection has included a specific product. Select either the **Test** or **Lot** tab and then search on a product name or lot number.

NOTICE

- Using the Automatic mode of pre-selection
  - Roche Diagnostics recommends that you only use the **Manual** mode of pre-selection, as the **Automatic** mode has some technical limitations.
- -ϕ- The layout of the lower **Actions** area, which is on the right of **Filter options** area, depends on which mode you select.

# **Lower Actions area**

If you run **cobas** e-library in **Manual** mode, the lower part of the screen includes a second **Actions** area where you can perform an action on the current search. The following actions are available:

- Save filter options saves the current preference selections.
- **Print** prints the product preferences list.
- Select all selects all the products displayed in the product preferences list.
- Deselect all deselects all the products displayed in the product preferences list.

-\u03c6- Operators only have permission to read and print the preferences.
 Select all and Deselect all do not modify the selection of lot preferences.

If you run **cobas** e-library in **Automatic** mode, the only available option in this **Actions** area is a **Print** button.

| NOTICE |
|--------|
|--------|

#### Using the Automatic mode of pre-selection

- Roche Diagnostics recommends that you only use the **Manual** mode of pre-selection, as the **Automatic** mode has some technical limitations.
- \* To compare the appearance of the lower Actions area for each mode, see Figure 2-4 Search screen (p. 30) and Figure 2-5 Preferences screen: default Manual pre-selection mode (p. 33).

### **Product preferences list**

If you choose the **Manual** mode, the lower part of the **Preferences** screen shows this list, which displays all products with a description and catalogue number currently installed on **cobas** link.

Select the check box to the left of a product name to display documents for that product on the **New Entries** screen. If you clear the check box, documents for the product are not displayed on the **New Entries** screen.

If one or more lots are available for a product, the catalogue number in the list is displayed as a link. Click this link to open the **Lot Preferences** screen and select the lots for which documents will be displayed.

▶ See *Preferences screen* (p. 32)

# Lot Preferences screen

To access the **Lot Preferences** screen (Figure 2-6 *Lot Preferences screen* (p. 36)), click a product number in the product preferences list on the **Preferences** screen. The **Lot Preferences** screen displays a list of all lots available for the product you selected. Use this screen to select the lots for which documents will be displayed.

▶ See Lot Preferences screen (p. 36)

| cobas°           |                                                              | Roche          |
|------------------|--------------------------------------------------------------|----------------|
| Life needs answ  | ers                                                          |                |
| e-library        |                                                              |                |
| New Entries      | Lot Preferences<br>e-library > Preferences > Lot Preferences | User: HRDAdmin |
| Search           | Select lots for the following material                       |                |
| Preferences      | Product 03576116190 a-1M TINA-QUANT a Unisys f.Urin w/o Cal  | Accept Cancel  |
| Update e-library | l at number                                                  |                |
| Log Off          |                                                              |                |
|                  |                                                              |                |
|                  |                                                              |                |
|                  |                                                              |                |

Figure 2-6 Lot Preferences screen

The product information is displayed at the top of the screen, and all available lots for this product are listed below. Select a check box to display all the documents relating to the lot on the **New Entries** screen.

- Accept button Click Accept to confirm your Lot Preferences selection and to return to the current product list on the Preferences screen.
  - -Ý- You must also click **Save filter options** on the **Preferences** screen to save the selections you made on the **Lot Preferences** screen.

Cancel button Click Cancel to return to the product preferences list without saving your changes.

# Update e-library screen

To access the **Update e-library** screen (Figure 2-7 *Update e-library screen* (p. 37)), click **Update e-library** in the navigation menu.

-\u00fc'- The functions on this screen are only enabled if you are logged on as HRDAdmin.

When **cobas** e-library has a network connection to the Remote Service infrastructure, updates occur through the daily automatic download. However, in either of the following situations, you might need to manually trigger an update:

- If you do not have a connection to the Remote Service infrastructure, contact your local Roche Service Representative to provide you with a **cobas** e-library update CD.
- If the **cobas** link has not been connected to the Internet for a period, you can trigger an immediate update when the connection is available again.

From the **Update e-library** screen, you can start an import from a CD or an update over the Internet.

To update e-library using either method, see *How to update cobas e-library* (p. 49)

| e-library        |                                                    |                                                       |
|------------------|----------------------------------------------------|-------------------------------------------------------|
| low Entring      | Update e-library                                   |                                                       |
| vew chules       | e-library > Update e-library                       | User: HRDAdmi                                         |
| Proformance      |                                                    |                                                       |
| Indate a library | Actions                                            |                                                       |
| .og Off          | Insert the cobas e-library CD and start the import | Import updates from CD                                |
|                  | Start downloading cobas e-library<br>data          | Download updates                                      |
|                  | Reset download progress                            | Reset progress                                        |
|                  | Status of processing                               |                                                       |
|                  | Reading content from the CD                        |                                                       |
|                  | Downloading                                        |                                                       |
|                  | Verfication                                        |                                                       |
|                  | Installation                                       |                                                       |
|                  | Loading into e-library                             |                                                       |
|                  | Current activity                                   | 28 Sep 2012, 15:40 Package distribution has finished. |
|                  |                                                    |                                                       |
|                  |                                                    |                                                       |
|                  |                                                    |                                                       |
|                  |                                                    |                                                       |
|                  |                                                    |                                                       |

Figure 2-7 Update e-library screen

#### - ò- Regular updates

It is important to update **cobas** e-library regularly to ensure you receive all important information as it becomes available.

# Log Off screen

To access the **Log Off** screen (Figure 2-8 *Log Off screen* (p. 38)), click **Log Off** in the navigation menu. Click the **Log off** button to exit the **cobas** e-library and log off.

| Cobas <sup>®</sup><br>Life needs answ<br>e-library | vers                               | Roche          |
|----------------------------------------------------|------------------------------------|----------------|
| New Entries<br>Search                              | Log Off<br>e-iibrary > Log Off     | User: HRDAdmin |
| Preferences<br>Update e-library<br>Log Off         | Exite-library and log off? Log off |                |
| Figure 2-8                                         | Log Off screen                     |                |

-Ý- Log off from **cobas** link if it is not going to be used for a while. After a period of inactivity, the computer locks itself and only the current operator can unlock it.

# **Operation**

Table of contents

Chapter **3** 

# **Operation**

This part describes the operation of the **cobas** e-library application.

# In this chapter

| Using cobas e-library                                            | 43 |
|------------------------------------------------------------------|----|
| Open cobas e-library                                             | 43 |
| Find a document                                                  | 43 |
| Identify the most recent document versions                       | 44 |
| Save the results of a search                                     | 44 |
| Open a document                                                  | 45 |
| Comment on a document                                            | 46 |
| Print a document                                                 | 46 |
| Log off from the application                                     | 47 |
| How to                                                           | 48 |
| How to manually control the documents displayed                  | 48 |
| How to automatically display only the documents for tests in use | 49 |
| How to update cobas e-library                                    | 49 |
| How to change the application password                           | 51 |

# **3 Operation**

Table of contents

# Using cobas e-library

This section describes the common tasks required when operating cobas e-library.

# **Open cobas e-library**

**cobas** e-library is an application on the **cobas** link PC. Two levels of operator access are available:

- Administrator (user name HRDAdmin)
- User (user name **HRDUser**)

Users can view **cobas** e-library and log on with the user name **HRDUser**. Administrators can additionally set preferences and update **cobas** e-library from a CD. Administrators log on with the user name **HRDAdmin**.

See *How to change the application password* (p. 51)

#### • To open the application

1 Power on the **cobas** link PC if it is not already running. The Windows logon dialog box is displayed (Figure 3-1 *Windows log on dialog box* (p. 43)).

|                                                         | Microsoft<br>Windo | ows <sup>xp</sup> |           |
|---------------------------------------------------------|--------------------|-------------------|-----------|
| Copyright⊛ 1985-2<br>Microsoft Corporatio<br>User name: |                    | Idi               | Microsoft |
| Password:                                               |                    |                   | -         |

Figure 3-1 Windows log on dialog box

2 Enter your user name and password, and click **OK**. The e-library application opens on the **New Entries** screen.

► See New Entries screen (p. 25)

- -\u03c6- Passwords are case-sensitive.

# Find a document

**cobas** e-library provides access to many documents. The quickest way to find a document is to use the search function.

▶ See Search screen (p. 30)

#### **•** To find a document

- 1 Open cobas e-library if it is not already open.
  - ▶ See Open cobas e-library (p. 43)

#### **Roche Diagnostics**

Using cobas e-library

2 Click **Search** in the navigation menu. The **Search** screen is displayed (Figure 3-2 *Search screen - Search options area* (p. 44)).

| earch to:        |
|------------------|
|                  |
| cuments 🗸 Search |
|                  |
|                  |

- Figure 3-2Search screen Search options area
- **3** Select the criteria for your search in the **Search options** area and click **Search**. The search results are displayed in the message list.

# Identify the most recent document versions

In the **New Entries** screen or the **Search** screen, available documents are presented as packages listed in the message list. In this list, the **Documents and versions** column identifies the version of each document. Usually you can tell whether there is only one version of a package or whether there has been a previous package version by looking at the symbols displayed in the **Package version** column. If only one version exists, the symbol is a blue rectangle. If two versions are available, the symbol shows overlapping blue and gray rectangles; you can alternate between the two versions by clicking this symbol.

*Exception cases* Occasionally, when two document versions are available for a product, they appear in separate rows rather than in a single row. (Figure 3-3 *Message list showing different versions of one document in separate rows* (p. 44)) shows an example of this situation.

| 04 Jan 2013 | MYO2 | c 501 | 04580010190: MYO Gen.2, 100Tests, cobas c, Integra | 0101 |             | Ø |  |
|-------------|------|-------|----------------------------------------------------|------|-------------|---|--|
| 09 May 2012 | MYO2 | c 501 | 04580010190: MYO Gen.2, 100Tests, cobas c, Integra | 0101 | <br>)<br>V6 | Ø |  |
|             |      |       |                                                    |      |             |   |  |

Figure 3-3 Message list showing different versions of one document in separate rows

If you find a product document displayed in two rows, check the version numbers in the **Documents and versions** column to identify the most recent version (the one with highest version number).

### Save the results of a search

You have the option to save the results of any search that you carry out in the **Search** screen.

- To save the results of a search
  - 1 With the results of a search showing on the **Search** screen, click **Save results list**. If you click this option, a **Drive** list is displayed in the **Search options** area.
  - 2 From the **Drive** list, select the drive where you wish to store the search results. The list shows all the removable disks (USB sticks or USB hard drives) that are currently available on the **cobas** link PC.

- **3** From the list to the right of the **Drive** list, select the folder where you wish to store the search results. You can choose the root folder or any folder on first lower level. However, Roche recommends that you use the root folder because of restrictions on the acceptable length of file paths.
- **4** Click **Save**. Below the folder you selected, the system creates a subfolder with a name that includes the date and your search parameters. Within this subfolder and for each list item, the system creates a new subfolder containing the corresponding PDF files.

# **Open a document**

You can access documents either through the **New Entries** screen or the **Search** screen.

See New Entries screen (p. 25) and Search screen (p. 30)

#### To open a document

- 1 Find the document you wish to open in the message list (Figure 3-4 Search screen message list (p. 45)).
  - ▶ See Identify the most recent document versions (p. 44)

| Date        | Product  | Module | Catalogue no. and description                      | e-BC | Lot no. | Documents and versions |    | Package<br>version |
|-------------|----------|--------|----------------------------------------------------|------|---------|------------------------|----|--------------------|
| 21 Sep 2012 | E2       | e 601  | 03000079124: Estradiol G2 Elecsys cobas e 100 V2   | 0004 | 166101  |                        | Ø  |                    |
| 21 Sep 2012 |          | e 601  | 05944317190: Folate RBC Hemolyzing Elecsys,cobas e |      |         |                        | 1º |                    |
| 21 Sep 2012 | A-HCV II | e 601  | 06427405190: Anti-HCV G2 Elecsys cobas e 200       | 0001 | 166437  |                        | Ø  |                    |
| 21 Sep 2012 | A-HCV II | e 601  | 06427405190: Anti-HCV G2 Elecsys cobas e 200       | 0001 | 166437  |                        | Ø  |                    |

Figure 3-4 Search screen - message list

- 2 Click the document icon. The document is displayed in a new window.
- 3 Close the window once you have finished with the document.

# **Comment on a document**

You can comment on documents to provide additional information for your colleagues. The following comment icons are displayed in the message list:

|   | No comment is available for the document.                      |  |  |
|---|----------------------------------------------------------------|--|--|
| Z | One or more comments are available for the document.           |  |  |
| Z | One or more important comments are available for the document. |  |  |

#### • To comment on a document

- 1 Find the document you wish to comment on in the message list.
- 2 Click the comment icon for the document. The **Comments** screen opens (Figure 3-5 *Comments screen* (p. 46)).

| cobas°                |                                                                                     |         | Roche                    |
|-----------------------|-------------------------------------------------------------------------------------|---------|--------------------------|
| e-library             | 5                                                                                   |         |                          |
| New Entries<br>Search | Comment<br>New comment                                                              |         | User: HRDAdmin           |
| Preferences           | New comment and overview of all comments for 04880285190: NaOH-D/Basic Wash 2x1,8 L |         |                          |
| Update e-library      | New comment                                                                         |         |                          |
| Log Off               | Important                                                                           |         |                          |
|                       | Save Cancel                                                                         |         |                          |
|                       | Comment                                                                             | Importa | int Date                 |
|                       | Add important comment.                                                              | Yes     | 4/19/2012<br>10:48:11 AM |

Figure 3-5 Comments screen

- **3** Type your comment in the **New comment** text box. Your comment must not exceed 256 characters.
- 4 If the comment is important, select the **Important** check box.
- **5** Click **Save**. The previous screen is displayed.

# Print a document

The **cobas** link PC is provided with a printer. If you share a printer between the **cobas** link PC and the control unit of an analyzer, switch the printer connection to the **cobas** link PC before you try to print a document.

#### To print a document

- 1 Open the document you wish to print.
- 2 Click Print.

Using cobas e-library

# Log off from the application

#### -`ģ- Log off

Log off from **cobas** link if it is not going to be used for a while. After a period of inactivity, the computer locks itself and only the current operator can unlock it.

#### To log off

1 Click Log Off in the navigation menu. The Log Off screen is displayed (Figure 3-6 *Log Off screen* (p. 47)).

| cobas®           |                                     | Roche          |
|------------------|-------------------------------------|----------------|
| Life needs answ  | rs                                  |                |
| e-library        |                                     |                |
|                  |                                     |                |
| New Entries      | Log Off                             |                |
| Search           | e-library > Log Off                 | User: HRDAdmin |
| Preferences      |                                     |                |
| Update e-library |                                     |                |
| Log Off          | Exit e-library and log off? Log off |                |

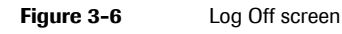

2 Click the Log off button. The application closes.

# How to

This section describes infrequent tasks required for operating the **cobas** e-library application.

# How to manually control the documents displayed

**cobas** e-library stores documents for all **cobas** products. New documents are displayed by default. You can manually apply filters to control which entries appear on the New Entries screen.

#### -ŷ- Regular review of Manual mode settings

When you use **Manual** mode, it is essential to regularly check that your selected preferences continue to reflect the documentation that your laboratory needs to access.

-v/2- This function is only available if you are logged on as HRDAdmin.

For more information, see Preferences screen: default Manual pre-selection mode (p. 33)

#### To manually control the documents displayed

- 1 Open cobas e-library if it is not already open.
  - ▶ E See Open cobas e-library (p. 43)
- 2 Click **Preferences** in the navigation menu. The **Preferences** screen is displayed (Figure 3-7 *Preferences screen in Manual pre-selection mode* (p. 48)).

|                                                                                                    |                                                                                                 |                                                                                             |                                                          |                                                     | User: HRDAdmin                                                                   |
|----------------------------------------------------------------------------------------------------|-------------------------------------------------------------------------------------------------|---------------------------------------------------------------------------------------------|----------------------------------------------------------|-----------------------------------------------------|----------------------------------------------------------------------------------|
| Preferences for the New Em                                                                                                    | tries screen and Searc                                                                          | h screen                                                                                    |                                                          |                                                     | Actions                                                                          |
| Module type<br>All modules                                                                                                    | Enable users to<br>types                                                                        | o set their own defau                                                                       | ilt module                                               | entries per<br>page<br>5                            |                                                                                  |
| Pre-selection mode                                                                                                    |                                                                                                 |                                                                                             |                                                          |                                                     |                                                                                  |
| O Automatic                                                                                                    | Allow cobas link to a<br>the New Entries scre<br>This screen will ther<br>and calibrators) avai | utomatically select th<br>sen.<br>I show only the portfo<br>lable on your analyze           | e information to<br>lio of products (1<br>rs.            | be shown on<br>tests, controls,                     | Save preferences                                                                 |
| <ul> <li>Manual</li> </ul>                                                                                                    | Manually select the i                                                                           | nformation to be sho                                                                        | wn on the New E                                          | Entries screen.                                     |                                                                                  |
| Filter options                                                                                                    |                                                                                                 |                                                                                             |                                                          | Actions                                             |                                                                                  |
|                                                                                                    |                                                                                                 |                                                                                             |                                                          |                                                     |                                                                                  |
| Select from the lists of tests,<br>Jisplay.                                                                                             | calibrators, or controls                                                                        | to specify the informa                                                                      | ition you want to                                        | Save fi                                             | ter options Print                                                                |
| select from the lists of tests,<br>display.<br>Module type                                                                              | Product category                                                                                | to specify the informa                                                                      | ition you want to                                        | Save fi                                             | ter options Print                                                                |
| select from the lists of tests,<br>lisplay.<br>Module type<br>cobas c311 / c 311                                                        | Product category                                                                                | to specify the informa                                                                      | ition you want to                                        | Save fi<br>Select all                               | ter options Print                                                                |
| select from the lists of fests,<br>lisplay.<br>Module type<br>cobas c311 / c 311                                                        | Product category                                                                                | Show<br>Catalogue no.                                                                       | ition you want to<br>Product                             | Save fi<br>Select all                               | ter options Print<br>Deselect all<br>Catalogue no.                               |
| Select from the lists of fests,<br>lisplay.<br>Module type<br>cobas c311 / c 311<br>Product<br>Cfas 12x3ML                              | calibrators, or controls Product category Calibrator                                            | Show<br>Show<br>Catalogue no.<br>10759350190                                                | tion you want to<br>Product<br>✔ Cfas Cys:               | Save fi<br>Select all                               | teroptions Print<br>Deselect all<br>Catalogue no.<br>04975901190                 |
| Select from the lists of tests,<br>lisplay,<br>Module type<br>cobas c311/c 311<br>Product<br>V Cfas 12x3ML<br>V ISE Standard high 10x3M | Calibrators, or controls  Product category Calibrator                                           | to specify the informa<br>Show<br>Catalogue no.<br><u>10759350190</u><br><u>11183982216</u> | tion you want to<br>Product<br>♥ Cfas Cys<br>♥ ISE Stand | Save fi<br>Select all<br>tatin C<br>dard low 10x3ML | ter options Print<br>Deselect all<br>Catalogue no.<br>04976901100<br>11183874216 |

Figure 3-7 Preferences screen in Manual pre-selection mode

- **3** Click **Manual** in the **Pre-selection modes** area.
- 4 Click Save Preferences to save your settings in the top sections of the screen.
- **5** In the **Filter options** area, use the **Module type** menu and **Product category** menu, as appropriate, and click **Show** to display the product preferences list.

**6** Select the check boxes for the products that you wish to see listed, or clear the check boxes for the products that you do not wish to see.

You may also have to clear each lot on the **Lot Preferences** screen (Figure 2-6 *Lot Preferences screen* (p. 36)).

- -Ý- By default, check boxes are selected for all products available on **cobas** link if you are using **Manual** mode.
- $\dot{\phi}$  A product can be available for one or more module type. You must select the product for each module type individually if you wish to see the product for all module types.
  - 7 Click Save filter options to save your settings in the Filter options area.

### How to automatically display only the documents for tests in use

An automatic display of documents for tests in use is only possible when **cobas** e-library is in the **Automatic** mode of pre-selection.

NOTICE

#### Using the Automatic mode of pre-selection

 Roche Diagnostics recommends that you only use the Manual mode of pre-selection, as the Automatic mode has some technical limitations.

# How to update cobas e-library

The **cobas** e-library is automatically updated daily via the Remote Service infrastructure. If the network connection is temporarily unavailable, you can use the **Update e-library** screen to start an update manually when the connection becomes available again. If you do not have a connection, call your local Roche hotline to obtain the current e-library update CD. From the **Update e-library** screen, you can start an update from this CD.

- -Q<sup>-</sup> This screen is only available if you are logged on as HRDAdmin.
   The Update e-library screen is only intended to perform recent updates, not for complete installation of **cobas** e-library.
  - For more information, see *Update e-library screen* (p. 37)

#### > To update e-library via the Remote Service infrastructure

- **1** Open the e-library application.
  - ▶ See Open cobas e-library (p. 43)
- 2 Click Update e-library in the navigation menu. The Update e-library screen is displayed (Figure 3-8 *Update e-library screen* (p. 50)).

You can only update **cobas** e-library from the network if the PC is online.

**3** Click **Download updates**. On-screen progress bars and messages show the progress of the update and notify you of its completion.

#### -ˈϕ̈- Messages during a download

After a download begins, progress bars enable you to monitor the reception of data. Depending on the types of information being transferred, a popup window might be displayed during the download. Do not interrupt the download and installation until the **Current activity** field states "Package distribution has finished". Data corruption might occur if you interrupt the download before completion.

If the update does not appear to complete normally, click Reset Progress to:

- Re-enable the **Download updates** button if it remains disabled more than 15 minutes after the last status message or last indication that packages were still being processed
- Reset the progress bars

#### To update e-library using an e-library CD

- **1** Open the e-library application.
  - ▶ E See Open cobas e-library (p. 43)
- 2 Insert the e-library CD into the cobas link PC CD drive.
- **3** Click **Update e-library** in the navigation menu. The **Update e-library screen** is displayed (Figure 3-8 *Update e-library screen* (p. 50)).

| Update e-library                                   |                                                     |
|----------------------------------------------------|-----------------------------------------------------|
| e-library > Update e-library                       | User: HRDAdr                                        |
|                                                    |                                                     |
| Actions                                            |                                                     |
| Insert the cobas e-library CD and start the import | Import updates from CD                              |
| Start downloading cobas e-library<br>data          | Download updates                                    |
| Reset download progress                            | Reset progress                                      |
| Status of processing                               |                                                     |
| Reading content from the CD                        |                                                     |
| Downloading                                        |                                                     |
| Verficien                                          |                                                     |
| verncauon                                          |                                                     |
| Installation                                       |                                                     |
| Loading into e-library                             |                                                     |
| Current activity                                   | 28 San 2012 15:40 Backage distribution has finished |

Figure 3-8 Update e-library screen

- 4 Click **Import updates from CD**. On-screen progress bars and messages show the progress of the update and notify you of its completion.
- **5** Remove the e-library CD from the **cobas** link PC CD drive.

If the update does not appear to complete normally, click Reset Progress to:

- Reset the progress bars
- Re-enable the **Import updates from CD** button if it remains disabled more than 15 minutes after the last status message or sign that packages are still being processed

# How to change the application password

The passwords for **cobas** e-library are defined during installation, and you cannot change these passwords at a later date, even if you log on as an HRDAdmin user. If any message from the application suggests that a change of password is needed, call your local Roche hotline.

- Ý- Passwords are case-sensitive.

# **3 Operation**

How to

# Glossary

# Glossary

**cobas link** A platform, comprising networking, security, and connectivity capabilities, that is a gateway to the Roche Remote Service infrastructure.

**Document** A human-readable document, in PDF format, made available through **cobas** e-library.

**Download** The process of data transfer from the Remote Service infrastructure and **cobas** link to an analytical instrument.

**e-library** An application that runs on the **cobas** link platform. The e-library receives data from the Remote Service infrastructure and makes it available to the connected analyzers.

**ID** Also ID no. A unique alphanumerical set of data to clearly identify a patient sample or sample racks.

**Interface (user)** The functional and sensorial attributes of a system (such as appliance, software, vehicle) that are relevant to its operation by users.

**Internet** A publicly available internationally interconnected system of computers.

**Online Help** A system in which the user can call up information in a context-sensitive manner and search for any given term.

**Operating system** A software program that controls all basic functions of a computer (such as Windows, Linux, or Palm OS).

**Operator** The person who uses and controls the analytical instrument or a computer system. See also User.

**Package version.** A number that identifies the version of a complete package rather than the versions of the electronic barcode or documents that the package contains. See also Package.

**Package.** A logical set of information that can comprise electronic barcodes for an instrument and a selection of PDF documents such as value sheets, instructions for use, important note, or announcements.

**Reagent** A composition of chemicals to determine the concentration of substances in body fluid.

**Remote Service infrastructure** A global IT platform provided by Roche to deliver to and receive data from analyzers. The platform offers storage and comparison of specific analyzer data for Roche customers. No patient names or patient IDs are transferred to or stored within the Remote Service infrastructure.

**TeleService-Net** The term previously used for the Remote Service infrastructure.

User See Operator.

# Index

# A

Abbreviations, 8 Access level - see operator access rights, 43 Actions areas, Preferences screen, 34 Analog phone port, 17 Analyzers, connecting to, 15, 16 Announcements, 26, 28 Application - Comments screen, 29 - Log Off screen, 38 - Lot Preferences screen, 36 - message list, 26 - New Entries screen, 25 - overview, 23 - Preferences screen, 32 - Search screen, 30 - third-party software, 14 - Update e-library screen, 37 - user interface, 23 Automatic pre-selection mode, 32

# С

Calibrators in message list, 26 Cautions, 13 Changing the application password, 51 cobas e-library - application, 23 - logging off, 47 - opening, 43 - password, 51 - updating, 49 - user interface, 23 cobas link - analyzers, 15 - installation requirements, 14 – PC, 16 - platform, 15 - Remote Service infrastructure, 15 Comments screen, 29 - commenting on a document, 46 Computer - see PC Configuration - see Preferences screen Connections - analog port, 17 - Ethernet, 17 - keyboard, 17 - mouse, 17

# power cord, 17 USB (ports), 17 video, 17 Controls in message list, 26 Copyrights, 2

# D

Displaying documents only for products used, 49 Document information, 2 Document types, 26 Documents - announcements, 28 - commenting, 46 - displaying, 48 - hiding, 48 - important notes, 28 - instructions for use, 28 - message list, 26 - most recent, 44 - opening, 45 - printing, 46 - value sheets, 28 - versions, 27, 44 documents, 48

DVD RW drive, 16

# E

Edition notice, 2 e-library – see **cobas** e-library Ethernet connections, 17

### F

Filter options area, 34 – New Entries screen, 25 – Preferences screen, 30 Floppy disk drive, 16 Footer icons, 28

# G

Glossary, 55

# Н

Hardware - precaution, 14

#### **Roche Diagnostics**

- see PC
Headers of screens, 24
Hiding documents for unused products, 49
How to, 48
- change the application password, 51
- display documents only for products used, 49
- manually control the documents displayed, 48
- update the cobas e-library, 49
HRDAdmin
- see user names
HRDUser
- see user names

#### I

Important notes, 28 Index, 57 Installation requirements, 14 Instructions for use, 28 Intended use of application, 2

### Κ

Keyboard, 16 – connection, 17

# L

Log off from **cobas** e-library, 47 Log Off screen, 38 Log on to **cobas** e-library, 43 Lot list, Preferences screen, 36 Lot numbers, 26 Lot Preferences screen, 36

#### Μ

Manual pre-selection mode, 32 Manufacturer, 3 Message list, 26 Module, 25 Monitor, 16 Monitor power switch, 16 Mouse, 16 – connection, 17

#### Ν

Navigation bar, 23 Navigation menu, 23 New Entries screen, 25 – displaying, 48 – Filter options area, 25 – footer, 28

#### **Roche Diagnostics**

- hiding documents, 48
- manual document filtering, 48
- message list, 26
- opening documents, 45
- printing a document, 46
- Notices, 13

#### 0

- Online Help system, 7 – button, 24 Opening – **cobas** e-library, 43 – documents, 45 Operation, 39, 41 Operator's Manual – conventions used, 7 – edition notice, 2 – version, 2 – where to find information, 7 Operators – access rights, 43 audifications 12
- qualifications, 13

#### Ρ

Packages - versions, 27 Passwords, changing, 51 PC, 16 - connections, 17 - DVD RW drive, 16 - floppy disk drive, 16 - keyboard, 16 - monitor, 16 - monitor power switch, 16 - mouse, 16 - power cord, 17 - power switch, 16 - printer, 16 - printer power switch, 16 Platform - cobas link, 15 – PC, 16 - Remote Service infrastructure, 15 Power cord connection, 17 Power switch - monitor, 16 - PC, 16 - printer, 16 Precautions, 13 Preference settings - for New Entries screen, 33 - for Search screen, 33 Preferences screen, 32, 33

Actions areas, 34
Filter options area, 30
Lot list, 36
Preferences for New Entries screen and Search screen area, 33
product preferences list, 35
Test list, 36
Preferences screen in Manual pre-selection mode, 48
Pre-selection modes, 32, 33
automatic, 49
manual, 48
Printer, 16
power switch, 16
Printing a document, 46
Product name, 26

#### R

Remote Service infrastructure, 15 – updating **cobas** e-library, 49 Revision history, 2

Product preferences list, Preferences screen, 35

### S

Safety classifications, 13 Safety information, 13 - classifications, 13 - operator qualification, 13 - precautions, 13 Safety precautions, 13 Screen header, 23, 24 Search options area, Search screen, 30 Search screen, 30 - opening documents, 45 - Search options area, 30 Set up - see Preferences screen, 32 Shut down - see log off Software - see applcation Software description, 19, 21 Software version, 2 Switch - monitor power switch, 16 - PC power switch, 16 - printer power switch, 16 Symbols, 8

# Т

Test list, Preferences screen, 36 Third-party software, 14 Trademarks, 2

#### **Roche Diagnostics**

Operator's Manual · Version 3.4

# U

Update e-library screen, 37 Updating **cobas** e-library, 49 USB connections, 17 User interface, 23 User names, 43

### V

Value sheets, 28 Versions – documents, 27 – Operator's Manual, 2 – packages, 27 Video connection, 17

### W

Warnings, 13